## **Kenwood Remote Application**

# KENWOOD

Manual för installation och användning av Kenwood Remote Application för din enhet

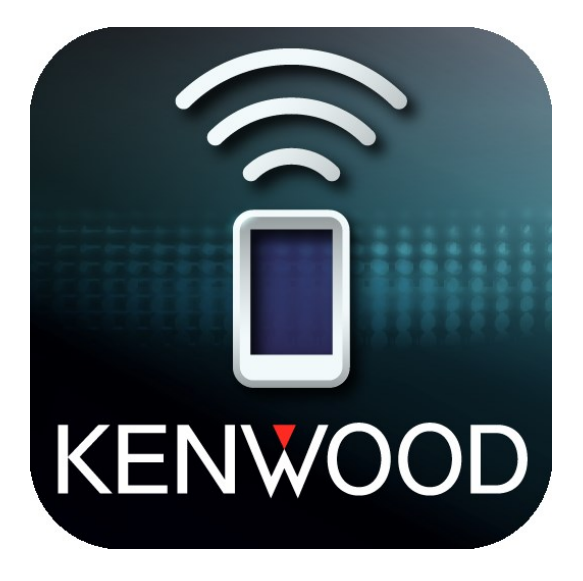

### Grundläggande förutsättningar

Se till att din mediaspelare stödjer **Kenwood Remote Application** och att din smartphone använder operativsystemet **Android 4.4** eller **IOS 8.0** och uppåt, för bäst prestanda rekommenderas **Android 5.0** eller **IOS 9.3** och uppåt.

#### Anslut smartphone till din enhet med Bluetooth

Aktivera Bluetooth på din smartphone. Klicka sedan på enheten du vill ansluta till och därefter **"OK"** och sedan **"Tillåt"** efter du utfört nedanstående steg på din enhet.

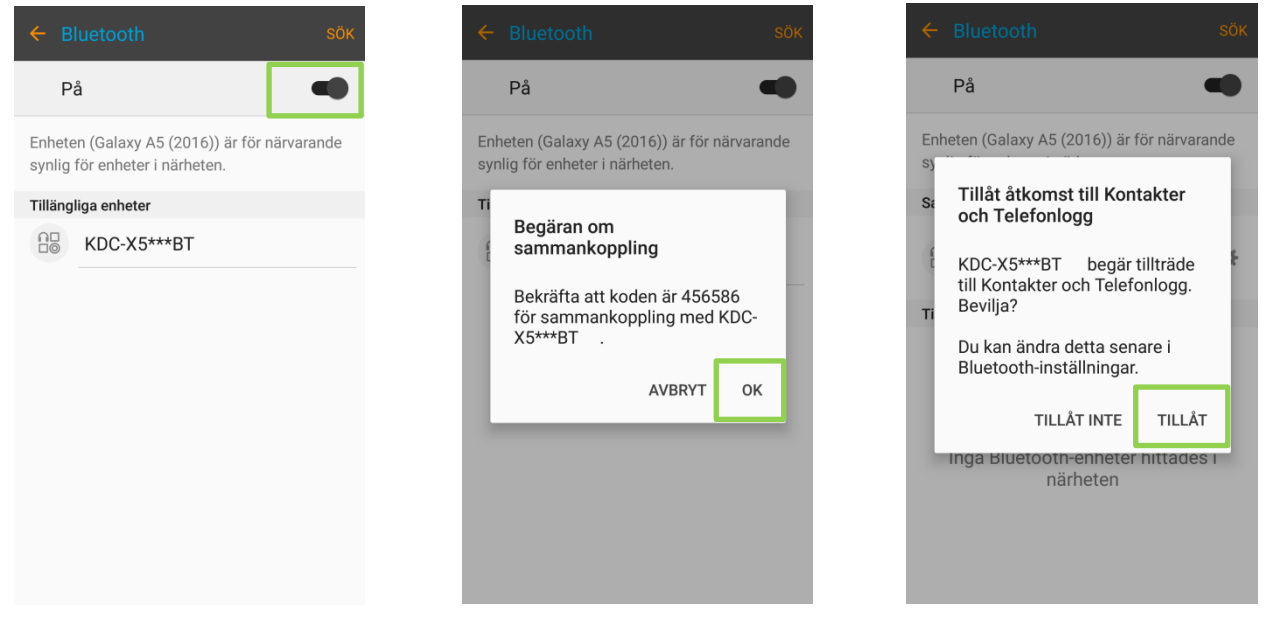

Figur 1 - Anslut till din enhet med Bluetooth

Samtidigt måste du bekräfta parning/anslutning på din enhet och sedan specificera vilket operativsystem(Android eller IOS) din smartphone använder. Detta görs på olika vis beroende på vilken enhet(**vanlig bilstereo** eller **dubbel DIN bilstereo**) du använder.

Då du accepterar begäran om samkoppling på en **vanlig bilstereo** kommer det upp en text som säger **"Pairing, Press volume knob"**, klicka då på enhetens volymknapp. Därefter måste du specificera vilket operativsystem din smartphone använder, detta görs igenom att klicka på volymknappen och sedan vrida till alternativet **"Remote App"** sen **"Select"** och välj sedan **"Android"** eller **"IOS"**.

När du accepterar begäran om samkoppling på en **dubbel DIN bilstereo** kommer det upp en ruta på din enhet som säger **"BT Pairing request"**, klicka på **"OK"** och din smartphone bör nu vara ansluten genom Bluetooth. Därefter måste du specificera vilket operativsystem din smartphone använder, detta görs igenom att gå in på följande:

#### Setup(Kugghjulet)→System→APP Setup→Device Type Selection

Välj sedan "iPod/iPhone" eller "Android/Other" beroende på vilket operativsystem din smartphone använder.

#### Installera Kenwood Remote och anslut till bilstereo

Gå till din smartphones **Play Butik/App Store** och installera applikationen **Kenwood Remote**. Efter Kenwood Remote installerats öppna appen och klicka på de tre strecken i det övre högra hörnet. Det bör nu komma upp tre alternativ, klicka på **"Connect"** och välj sedan din bilstereo under **"Paired Devices"** för att ansluta appen till bilstereon.

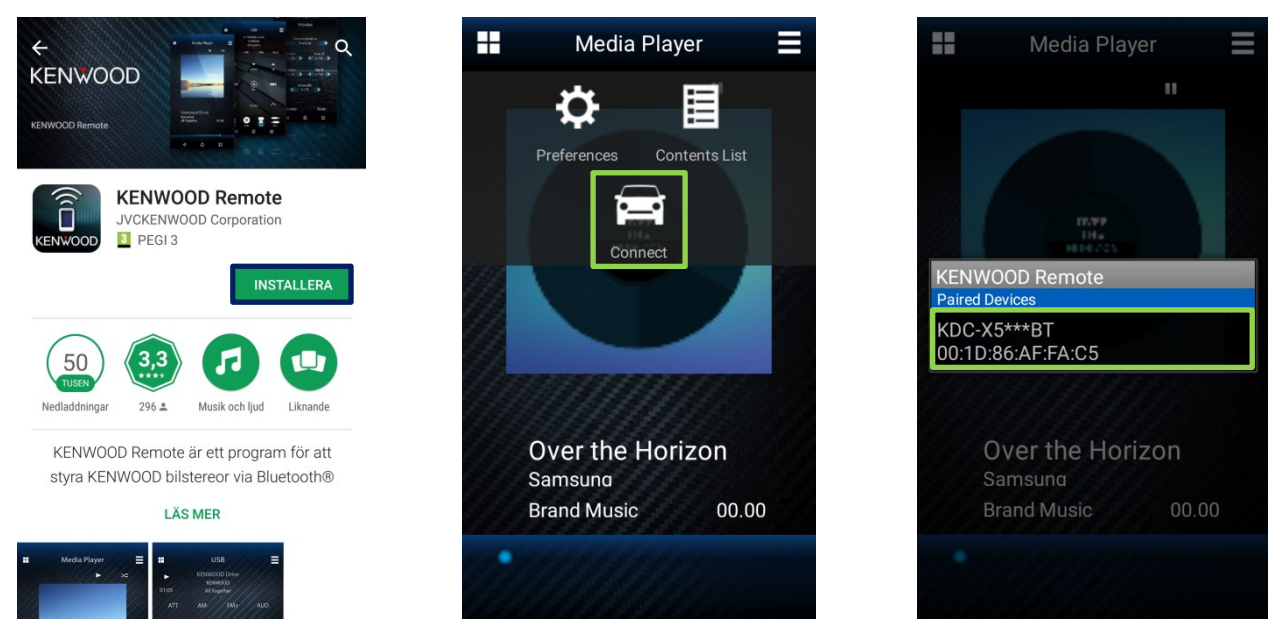

Figur 2 - Installera och anslut Kenwood Remote med bilstereo

#### Kenwood Remote - Användning

Efter att ha anslutit appen med din enhet är den nu redo att användas. Appen kommer startas i **chaufförläget(Driver Mode)** där du kan använda de nedstående handrörelserna för att kontrollera enheten när du kör.

För att byta läge till **passagerarläget(Passenger Mode)** kan du klicka på **"Mode Change"** i den övre högra menyn.

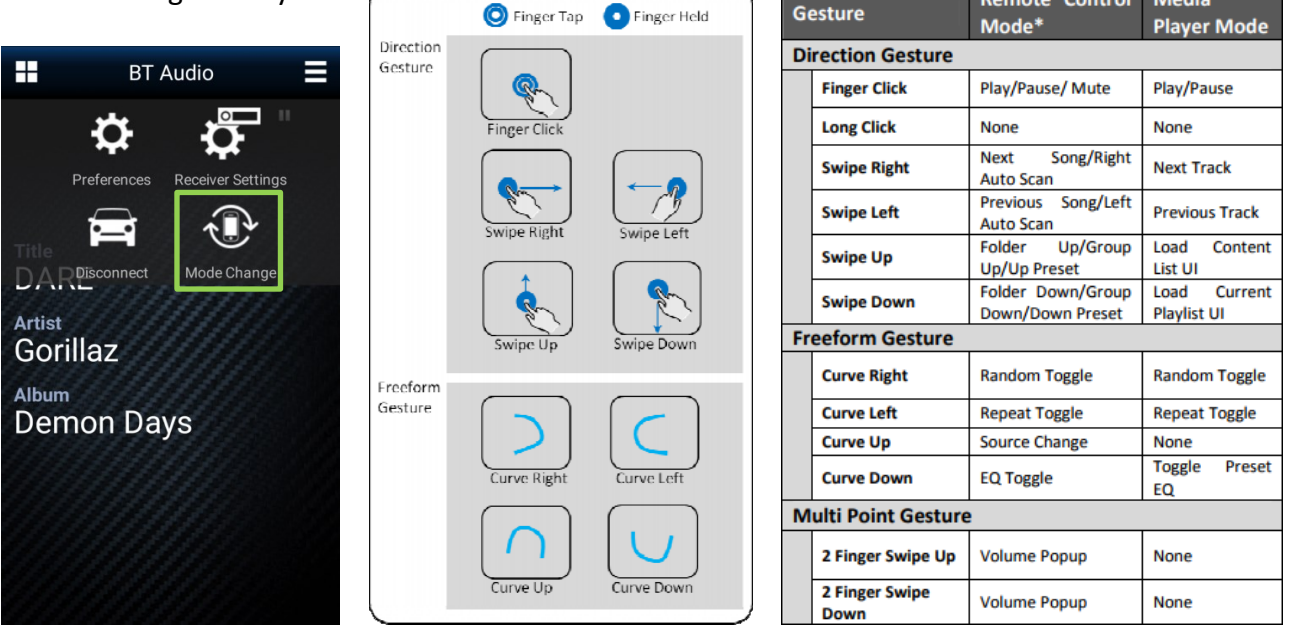

Figur 3 – Chaufförläge och styrning med handrörelser

På den högra bilden ser man appen i **passagerarläget** där du kan styra enheten med knapp-kommandon istället för handrörelser.

Du får även upp ett antal alternativ längst ner på appen där du kan ändra källa/ljudkälla till FM/AM(Radio) Standby och BT Audio(Ljud som spelar på din smartphone).

Om du har en **USB-sticka** med låtar på eller en **CD-skiva** kommer dessa även också upp som alternativ.

För att börja spela upp ljud så behöver du bara starta en ljud/-musikuppspelningstjänst på din smartphone som Spotify. Appen automatiskt hämta information som **"Title"**, **"Artist"** och **"Album"** och tillåta styrning av ljuduppspelning.

Under "**Receiver Settings"** i menyn kan du ändra inställningar för din bilstereo till exempel:

- EQ(Ljudutjämning),
- Sound Effect(Ljudeffekt),
- Fad/Bal(Ljuddämpning/Balansering),
- Time Alignment(Tidsjustering),
- Speaker/Subwoofer/Car Settings
- Color(färg på din bilstereo om detta är anpassnings BT Audio =

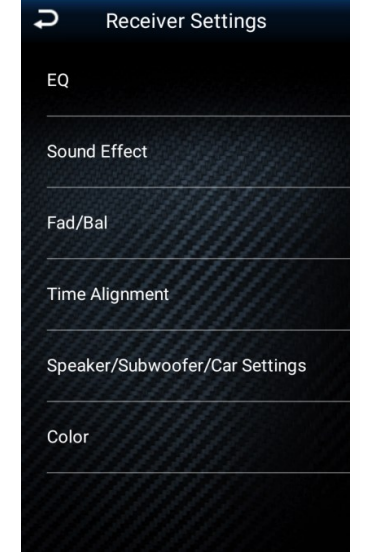

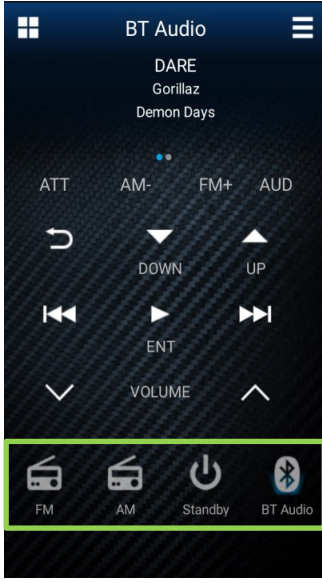

Figur 4 – Passagerarläge

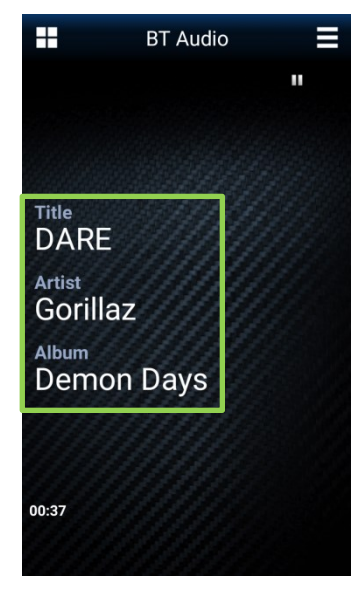

Figur 5 – Musikuppspelning